#### 2021.08.19

# スマートフォンGmailアプリ アカウント切り替え

## Gmailアプリを起動し、 画面左上の、丸アイコンをから「別のアカウントを追加」をタップします。

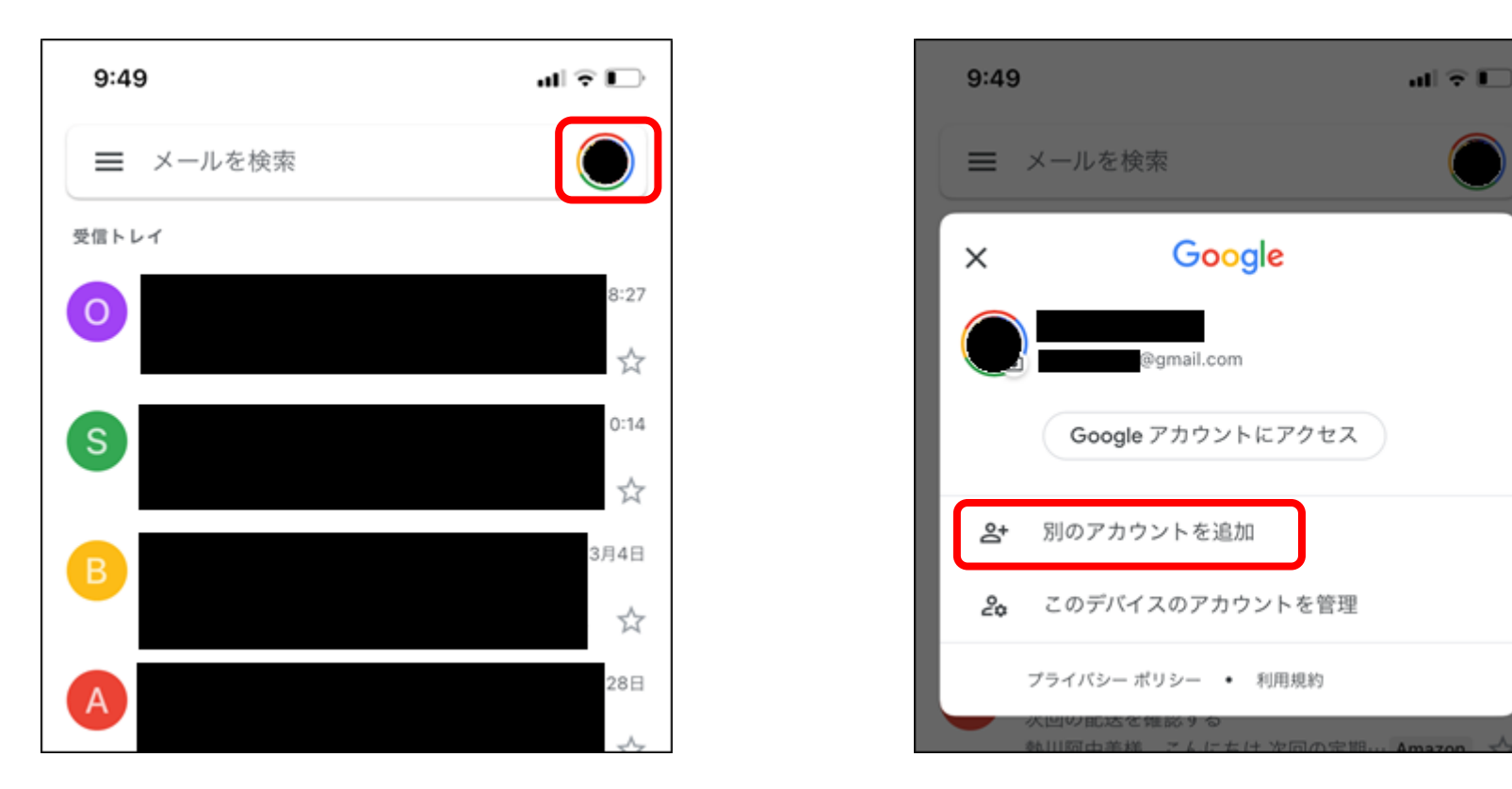

## アカウントの追加画面で「Google」をタップします。

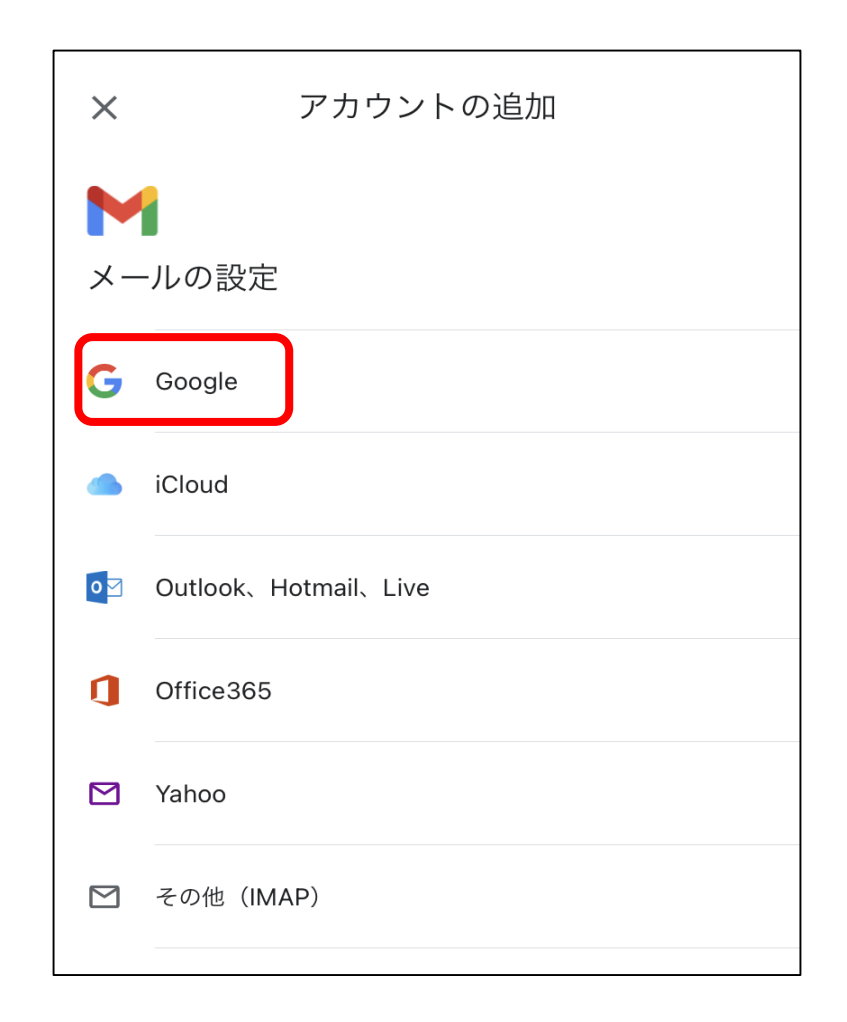

## ログイン画面が表示されたら、 「学籍番号@andrew.ac.jp」のアカウントでログインします。

| キャンセル 🔒 accounts.google.com 🛛 🚓 💍                         | キャンセル 🔒 accounts.google.com 🛛 🚓 💍 |
|-----------------------------------------------------------|-----------------------------------|
| Google                                                    | Google                            |
| ログイン                                                      | ようこそ                              |
| Google アカウントを使用します。アプリと Safari<br>でも Google サービスにログインします。 | @andrew.ac.jp                     |
| メールアドレスまたは電話番号                                            | パスワードを入力                          |
| @andrew.ac.jp                                             | •••••                             |
| メールアドレスを忘れた場合                                             | □ パスワードを表示します                     |
| アカウントを作成 次へ                                               | パスワードをお忘れの場合 次へ                   |
|                                                           |                                   |

※パスワードを忘れた場合は、情報センターまでお問い合わせください。

#### 画面右上の、丸アイコンをタップし、 下に表示されている別のアカウントを選択することで、 アカウントを切り替えることができます。

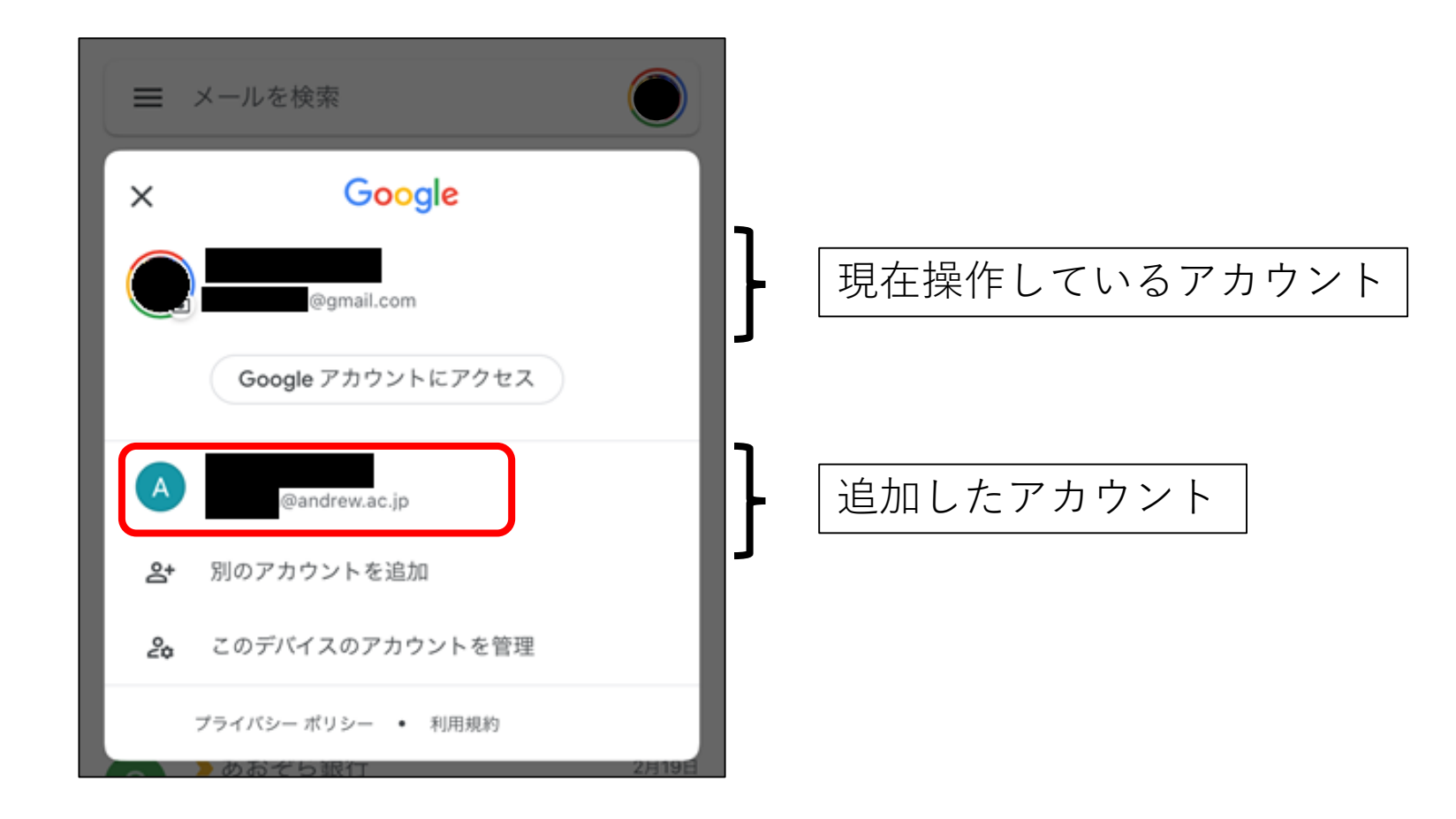